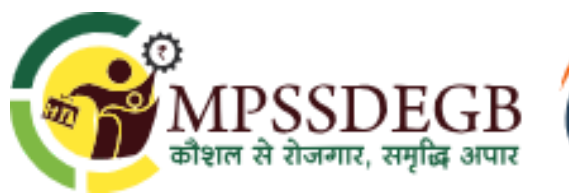

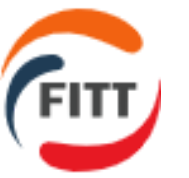

**Our Courses** 

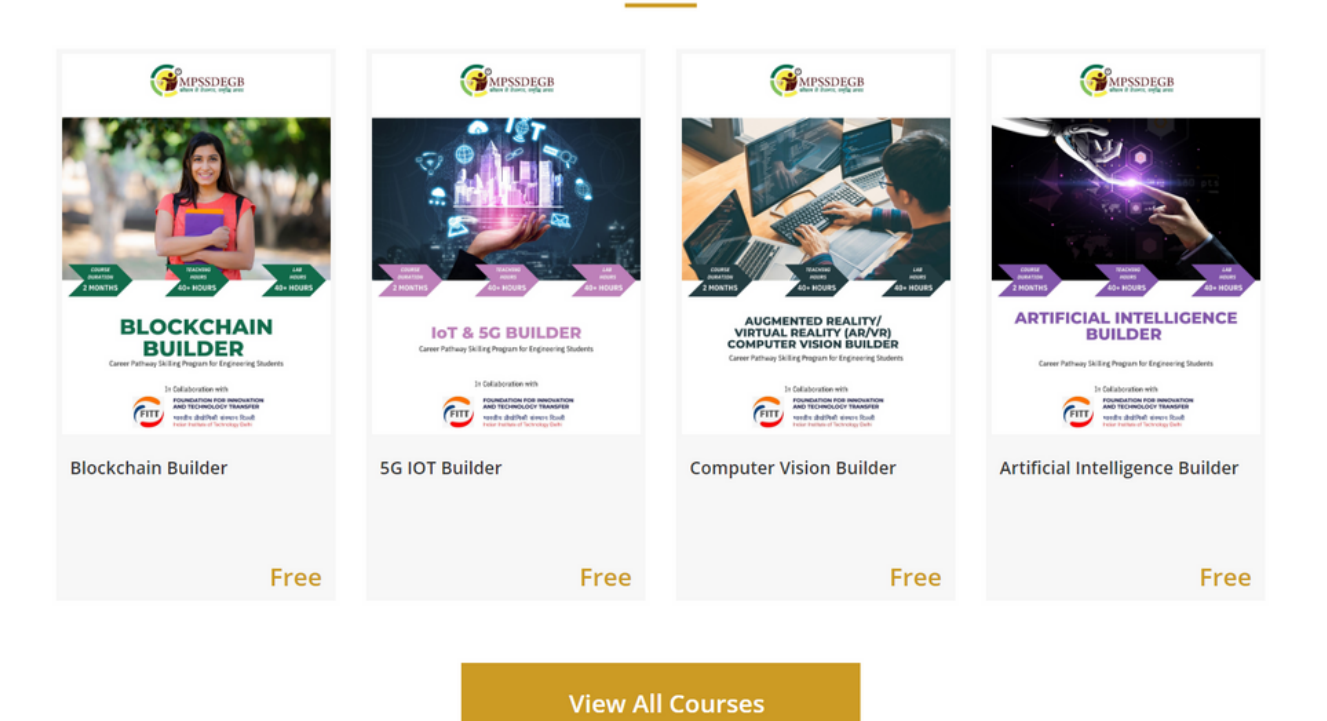

## Guide to Enroll Course in the LMS

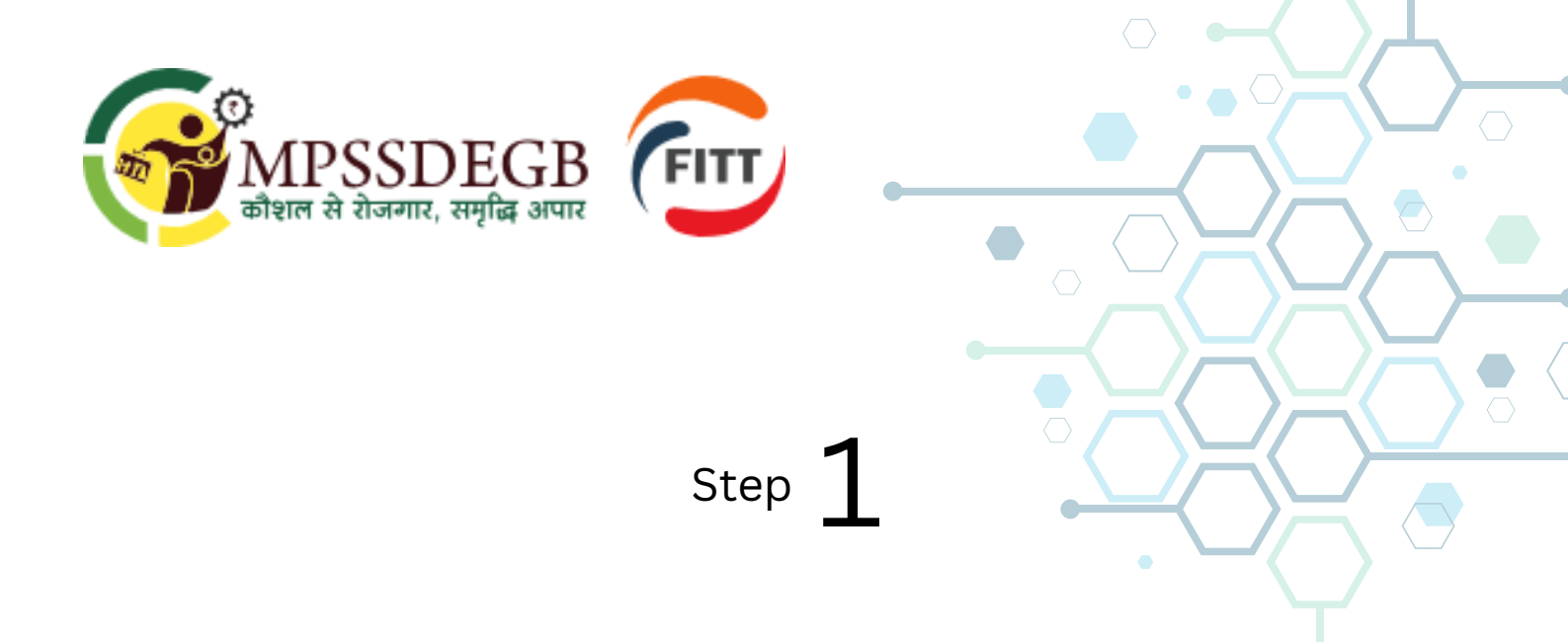

## Please follow all steps carefully. If not followed you will not be able to login to LMS

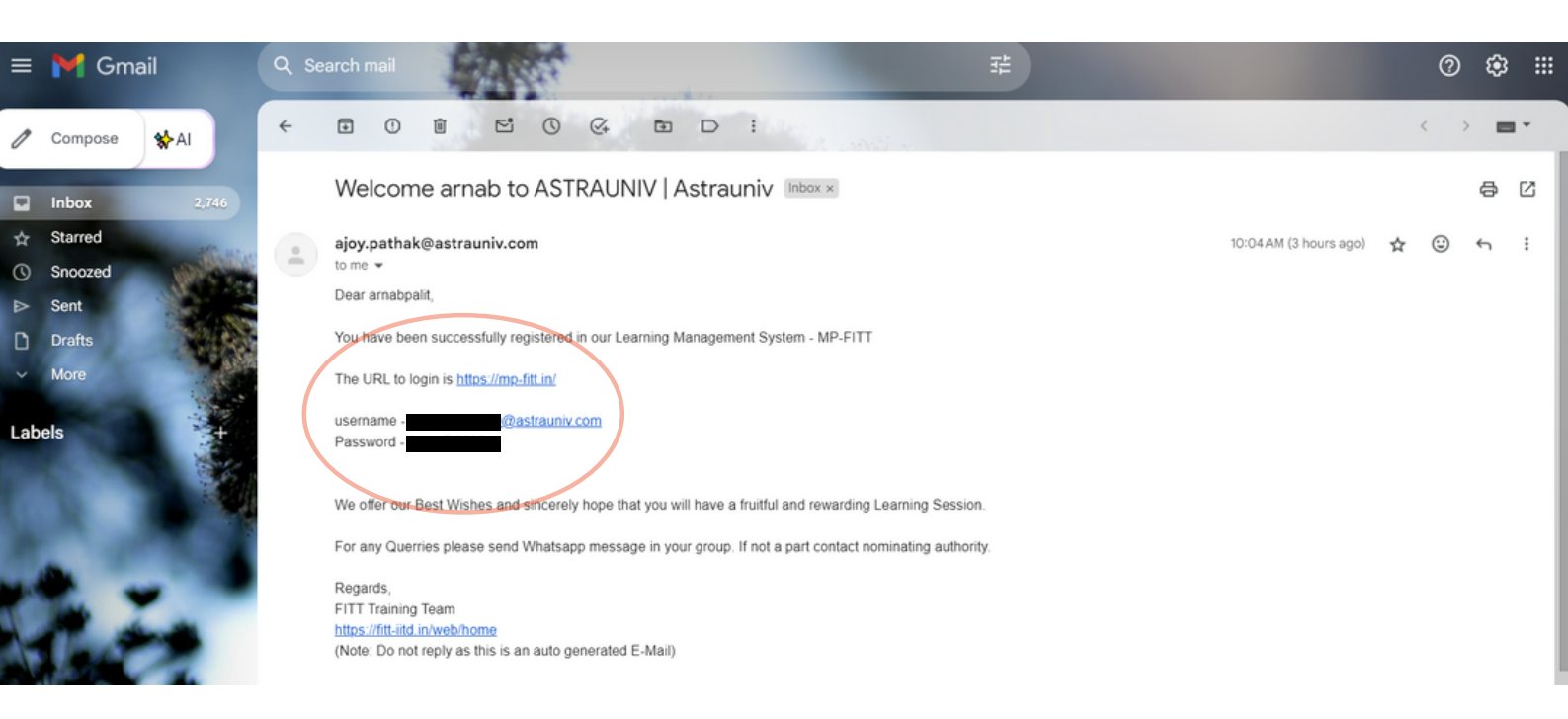

Check your registered email ID where you will receive an email from ASTRAUNIV containing the LMS website link: <u>https://mpfitt.in</u> and your login ID (username and password).

Please check your Username/login ID. It will be your FirstnameLastnameRollnumber @astrauniv.com. अपनी पंजीकृत email id जांचें जहां आपको ASTRAUNIV से एक ईमेल प्राप्त होगी जिसमें LMS Website Link: https://mp-fitt.in और आपकी Login ID (username and password) होगी।

कृपया अपना username and password जांचें। यह आपका <u>पहला नाम\_उपनाम\_रोल नंबर@astrauniv.com</u> होगा।

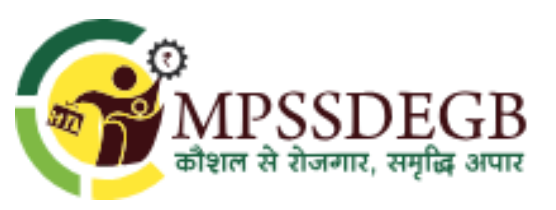

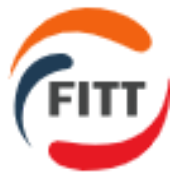

## Step 2

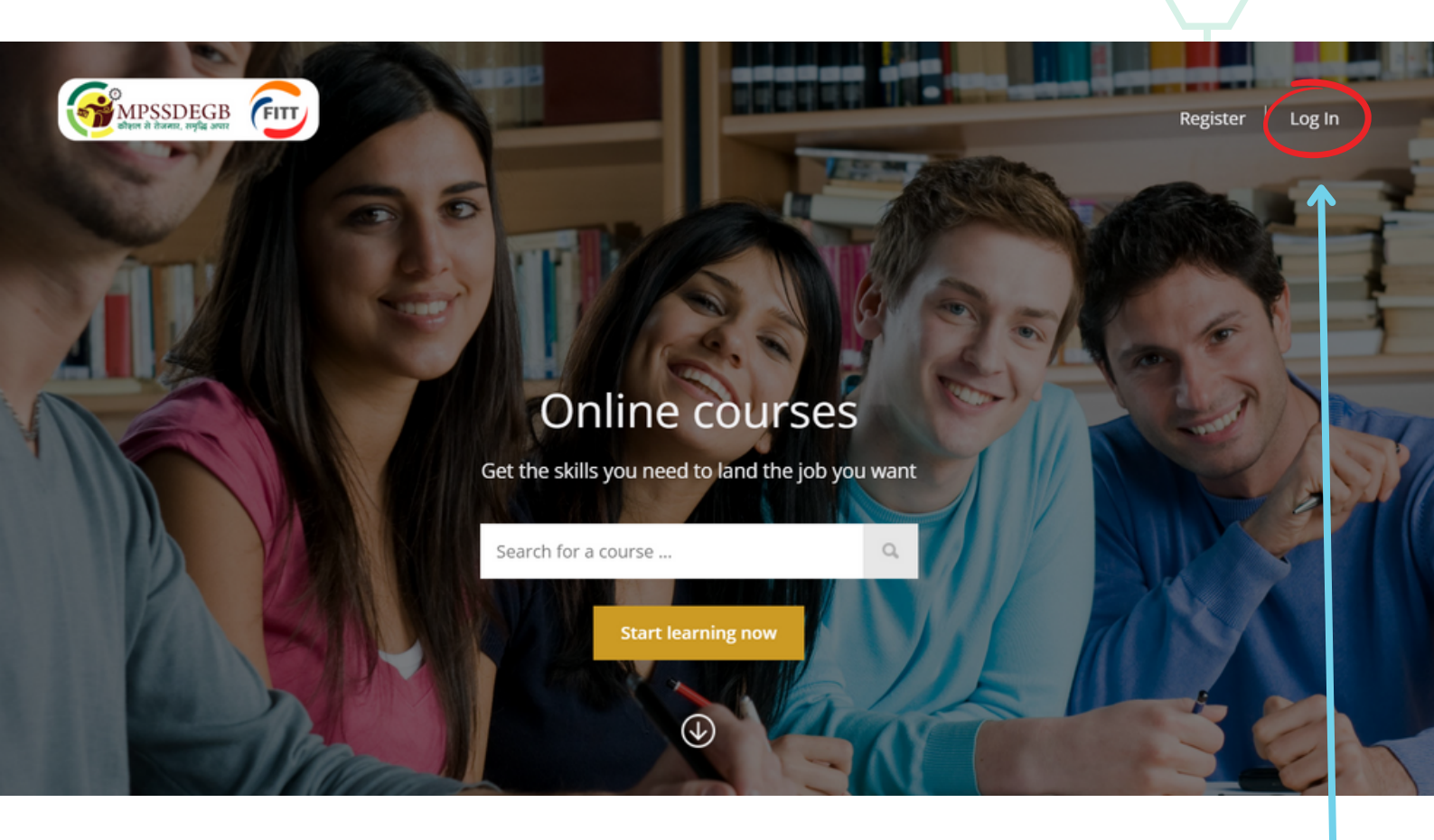

This is **MP FITT LMS** website from where you can access the **LMS**. From here, Click on the **Log-In** option in the top right corner यह MP FITT LMS वेबसाइट है जहां से आप LMS तक पहुंच सकते हैं। यहां से ऊपर दाएं कोने में Log-In विकल्प पर क्लिक करें

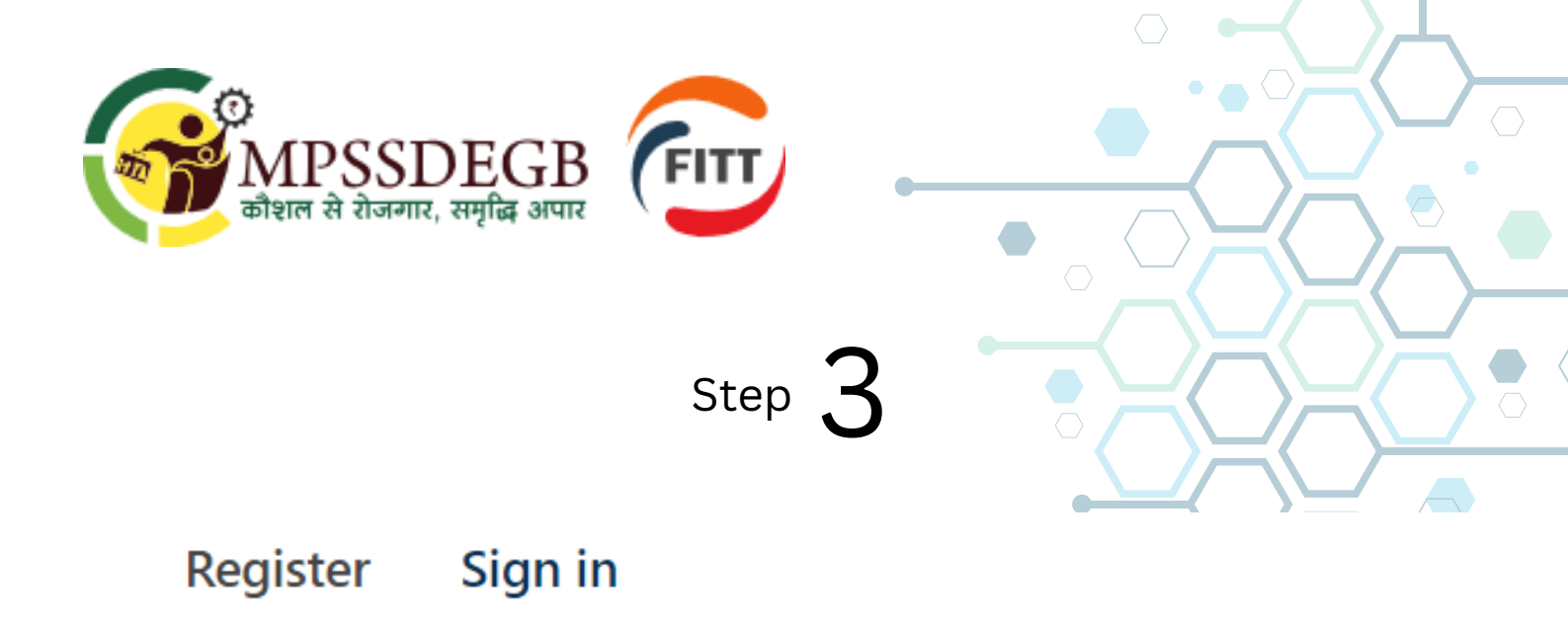

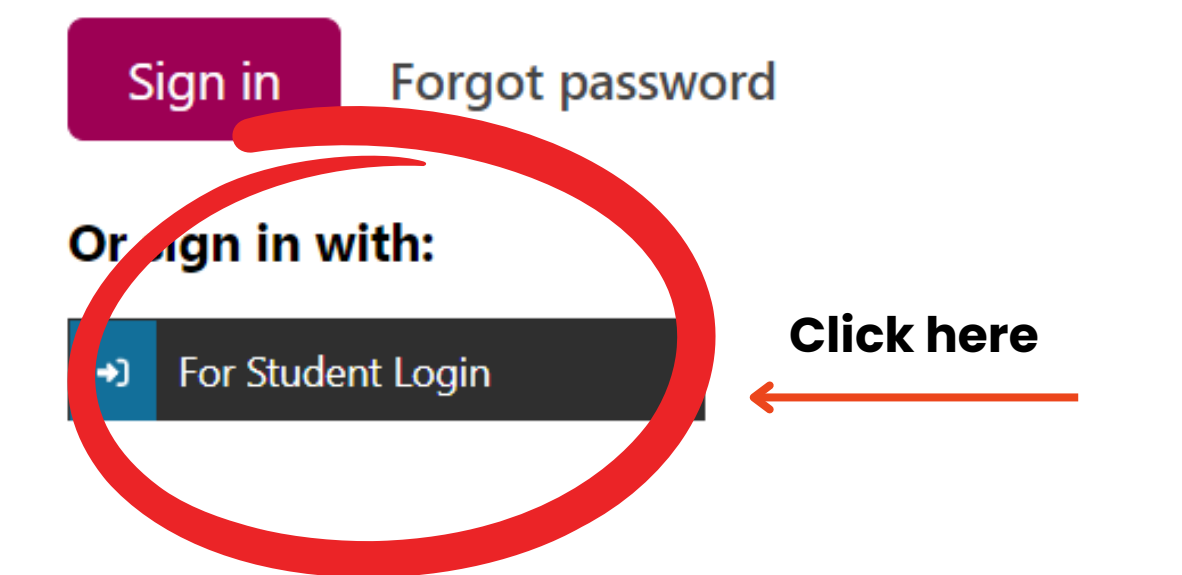

To access the LMS login page, kindly click on the icon labeled "For Student Login." LMS Login page तक पहुंचने के लिए, कृपया "For Student Login" लेबल वाले आइकन पर क्लिक करें।

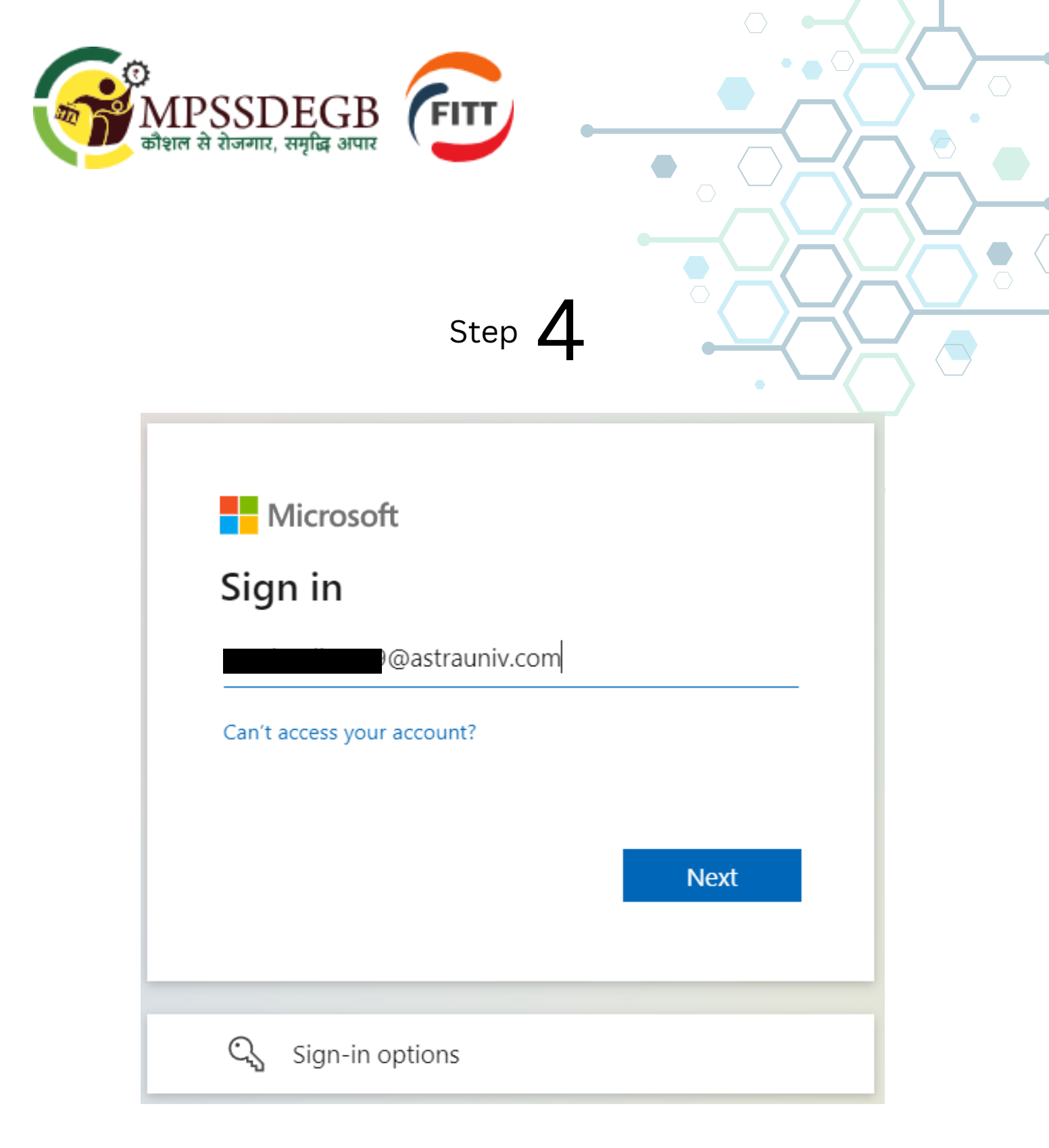

Please enter your Username/ login ID as per the email you have received and click on the "NEXT" button. कृपया आपको प्राप्त Email के अनुसार अपना Username/ login ID दर्ज करें और "NEXT" बटन पर क्लिक करें।

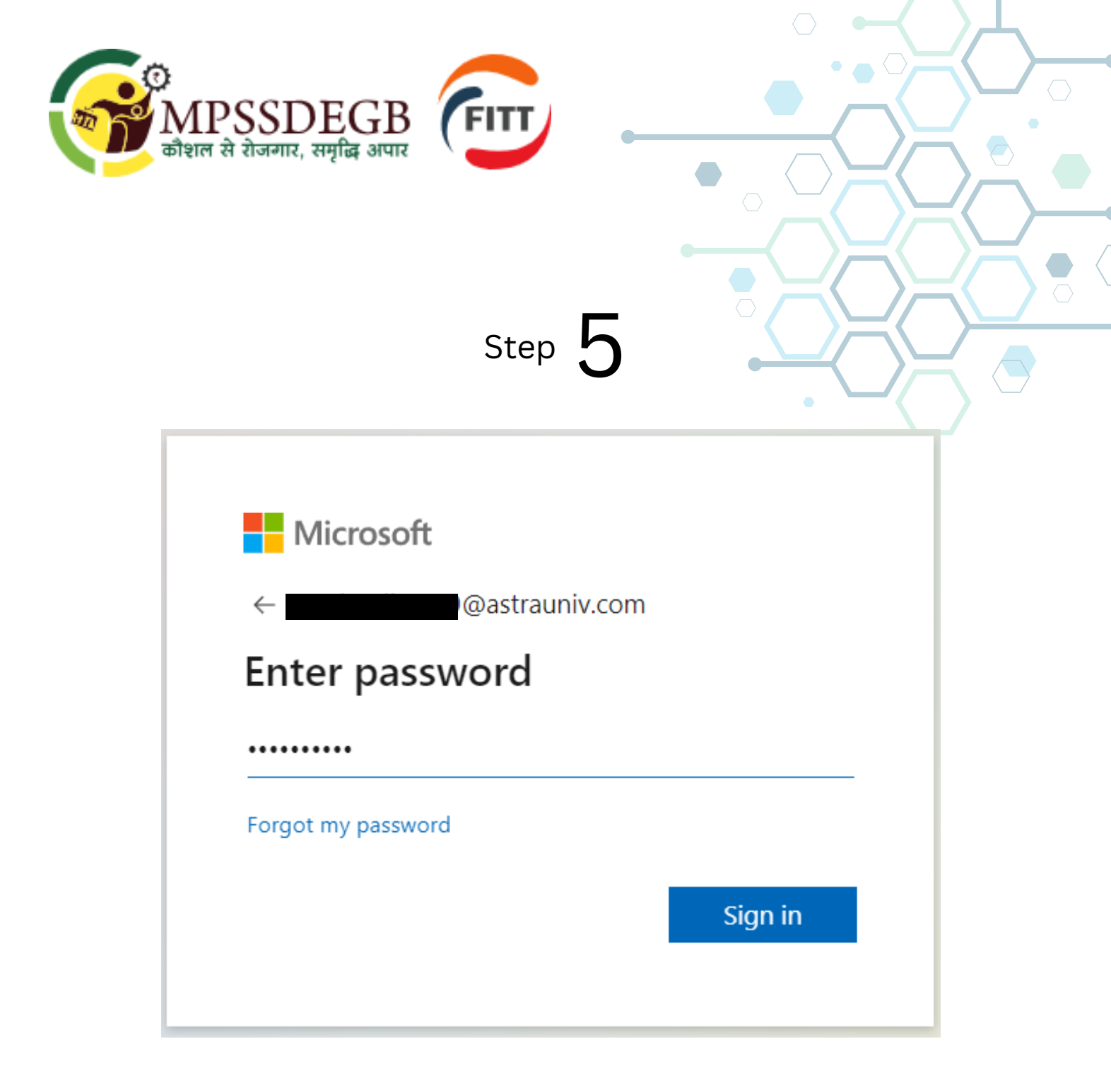

Next, enter the password that you received via email and select the 'Sign In' button. इसके बाद, वह password दर्ज करें जो आपको email के माध्यम से प्राप्त हुआ था और '<mark>Sign In</mark>' बटन चुनें।

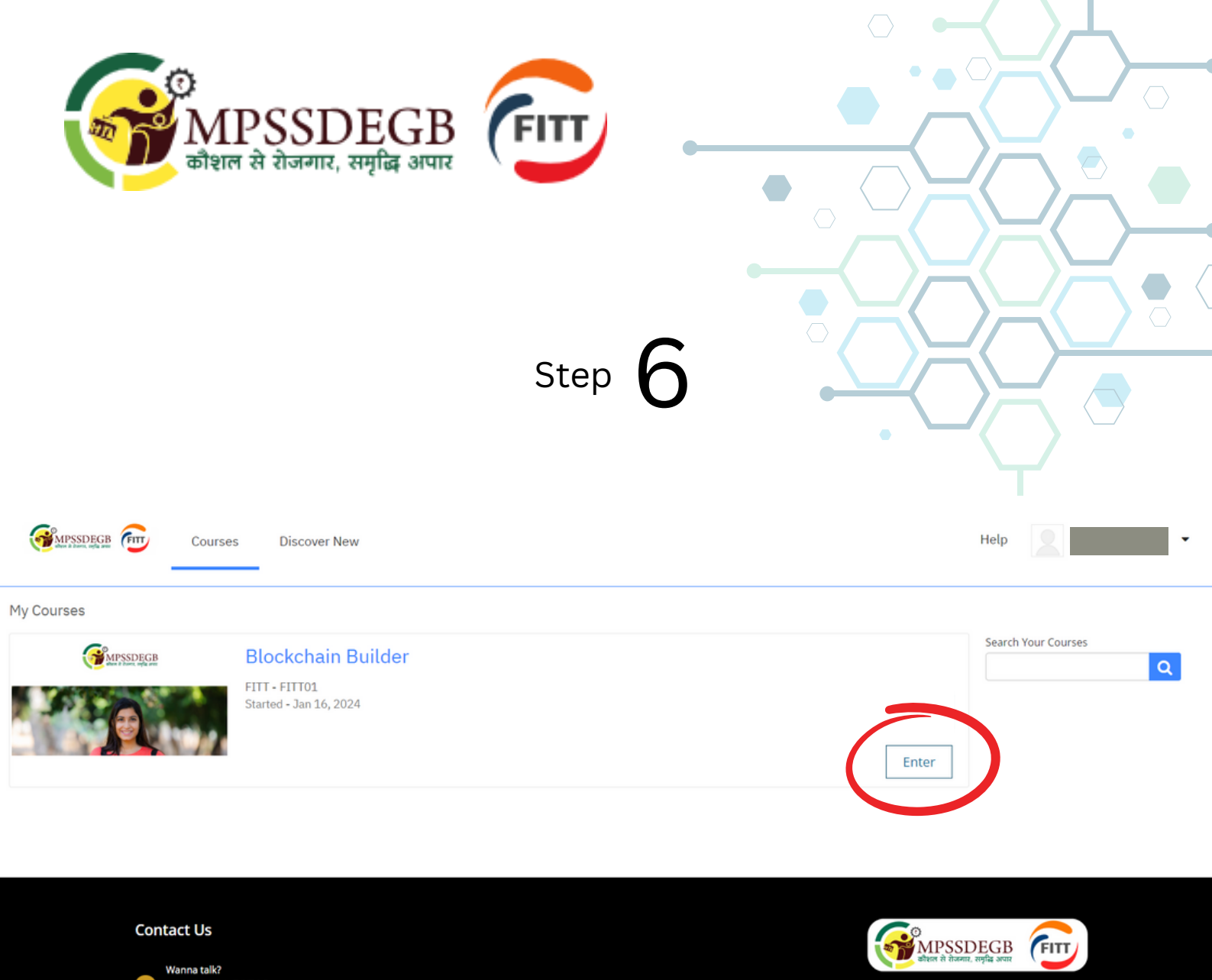

Congratulations! You have successfully accessed the LMS. Please proceed by clicking on the ENTER button to discover बधाई हो! आपने LMS तक सफलतापूर्वक पहुंच बना ली है। कृपया खोजने के लिए ENTER बटन पर क्लिक करके आगे बढ़ें

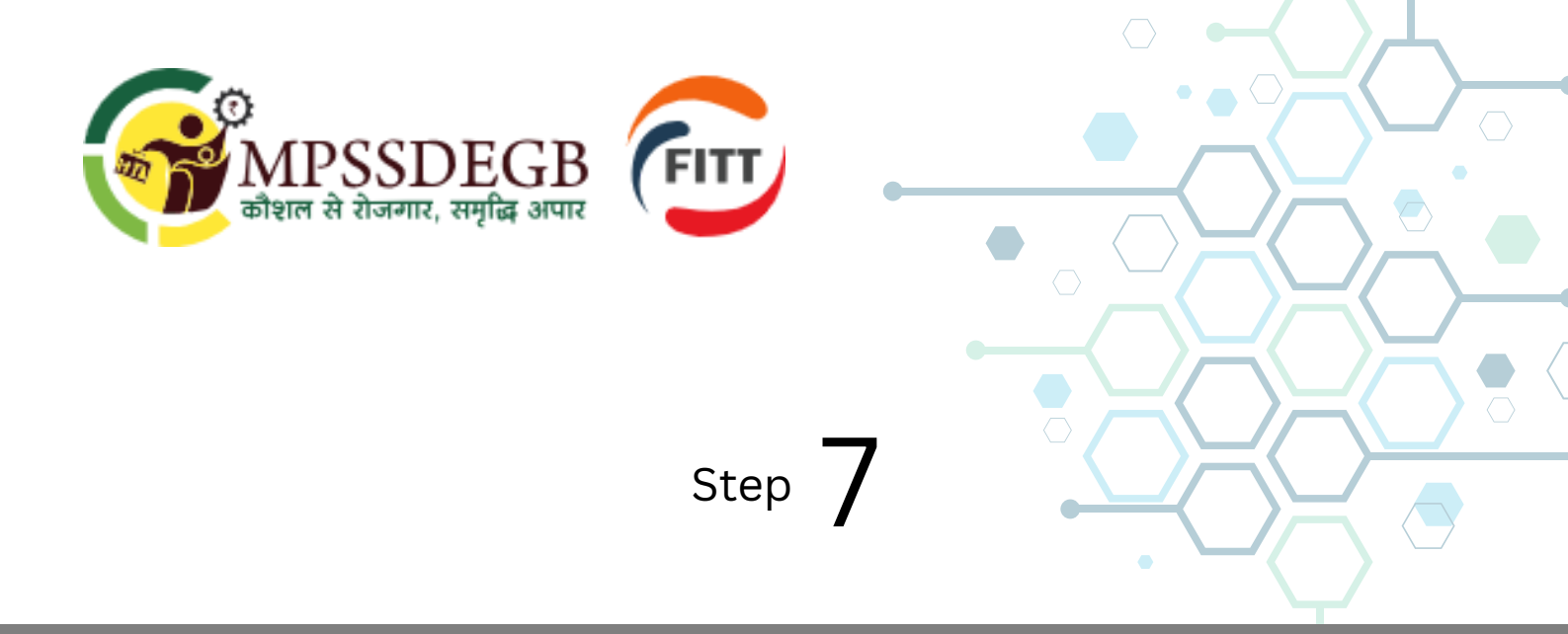

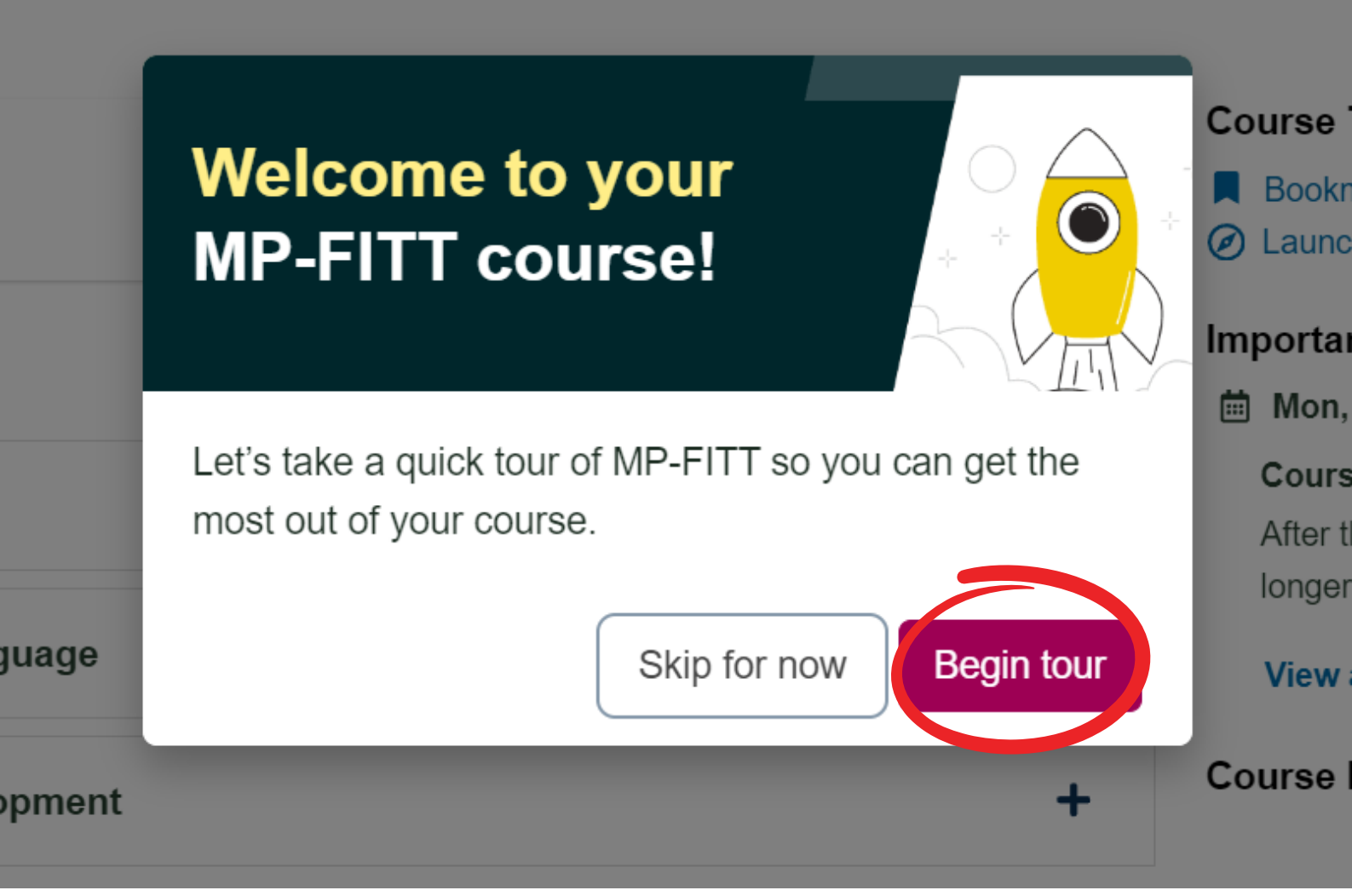

Click on Begin Tour to start familiarizing yourself with the LMS LMS से परिचित होना शुरू करने के लिए Begin Tour पर क्लिक करें

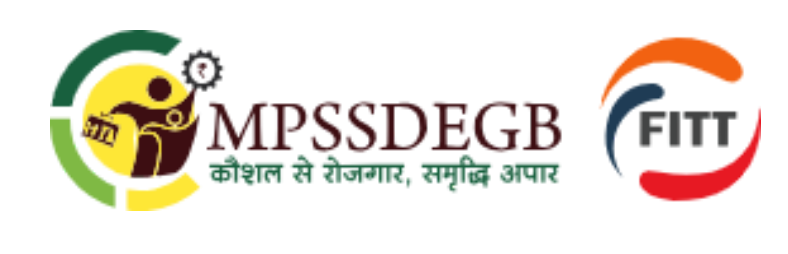

Step 8

## **Blockchain Builder**

| Begin your course today                                                | Start course |
|------------------------------------------------------------------------|--------------|
|                                                                        | Expand all   |
| ✓ Fundamentals of Blockchain Technology                                | +            |
| Fundamentals of Solidity Programming Language                          | +            |
| <ul> <li>Practicals for Solidity Smart Contract Development</li> </ul> | +            |

To begin your course and access its materials, please click on the "Start Course" button. अपना पाठ्यक्रम शुरू करने और इसकी सामग्री तक पहुंचने के लिए, कृपया "<mark>Start Course</mark>" बटन पर क्लिक करें।